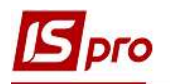

## Создание нормы обеспечения

Модуль **Нормы обеспечения** предназначен для создания и наполнения норм обеспечения, по которым будет происходить расчет начисления вещевого имущества для сотрудников.

Для создания **Нормы обеспечения** необходимо перейти к подсистеме **Учет вещевого обеспечения** и открыть модуль **Нормы обеспечения**.

| [] IS-pro 7.11.042.999 - [Главное меню]                                                                                                    |          | _ 0 💌 |
|----------------------------------------------------------------------------------------------------|----------|-------|
| Меню Правка Вид Путеводитель Избранное С           Im         Im | Сервис ? | - 8   |
| <ul> <li>Бухгалтерский и налоговый учет</li> <li>Управление финансовыми расчетами</li> <li>Учет основных средств</li> <li>Логистика</li> <li>Логистика</li> <li>Учет вещевого обеспечения<br/>Настройка<br/>Доступ к данным</li> <li>Номенклатура<br/>Комплекты фурнитуры</li> </ul>                                                                                                    |          |       |
| Нормы обеспечения<br>Картотека обеспечения<br>Документы по сотрудникам<br>Заявка на вещевое имущество<br>Журнал учета хозяйственных операций<br>Отчеты                                                                                                    |          |       |
| (2) TOB "Tect"                                                                                                    | 🚨 adm    |       |

По пункту меню **Реестр / Создать** в окне **Норма обеспечения** заполнить следующие поля:

Код нормы - уникальное значение;

Наименование - наименование нормы обеспечения;

**Период -** период действия нормы. Данный период для всей нормы и позиций в них. Период действия нормы может быть прекращен в случае, если норма и позиции в ней полностью меняются. Если же в норму добавляются некоторые позиции с определенной даты, то это отражается в спецификации нормы;

Пол -мужской или женский. Для учета в карточке вещевого обеспечения сотрудника;

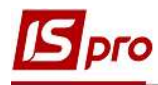

| Документ Вид С      | ервис ?<br>Т.Т.Х. | - M 6                 |                  |          |   |
|---------------------|-------------------|-----------------------|------------------|----------|---|
| Код нормы:          | 111               |                       |                  |          |   |
| Наименование:       | Норма 1           |                       |                  |          |   |
| Период:             | 01/07/2021        | -                     |                  |          |   |
| Пол:                | •м •ж             |                       |                  |          |   |
| Группа обеспечения: | 1                 | Група 1               |                  |          | • |
| Тип:                | 1                 | Тип тест              |                  |          | Ŧ |
| Прайс-лист:         | 000000001         | Прейскурант 000000001 |                  |          | * |
|                     | Рассчитыва        | гь компенсацию        | Рассчитывать уде | ржание   |   |
| Артикул             | *                 | Наименование          | т Срок т Колич   | ество *  | ^ |
| 00000001            |                   | Форма №1              | 24               | 1.000000 |   |
|                     |                   |                       |                  |          |   |

**Группа обеспечения** - выбрать необходимую из справочника (пользовательский справочник групп обеспечения для разделения норм по группам обеспечения) и нажать кнопку **ОК.** 

Если в норме обеспечения указана группа обеспечения, и в карточке вещевого имущества сотрудника указанная группа обеспечения, то сотруднику можно назначить норму только при соответствии групп обеспечения.

| 🖪 Группы обеспечения     |   | _ 0          | 1 💽 | < |
|--------------------------|---|--------------|-----|---|
| Реестр ?<br>10 10 10 🗙 😧 |   |              |     |   |
| Код                      | Ŧ | Таименование | Ŧ   | ^ |
|                          |   | рупа 1       |     |   |
|                          |   |              |     |   |
| Строк: 1                 |   |              |     | ~ |
|                          |   |              |     | _ |

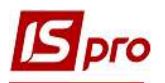

В поле **Тип нормы** - выбрать необходимую из справочника (пользовательский справочник.) Одному и тому же сотруднику нельзя назначить две нормы одного типа. Сначала необходимо закрыть одну, затем установить другую;

| Справочник типы норм     |   |            | _ 🗆 📘  | < |
|--------------------------|---|------------|--------|---|
| Реестр ?<br>10 10 10 🗙 😧 |   |            |        |   |
| Код                      | ٣ | именование | *      | ^ |
|                          |   | тест       |        |   |
| CTDOM: 1                 |   |            |        |   |
| Строк: 1                 |   | 1          | -      | ~ |
|                          |   | OK         | OTHENS |   |

В поле **Прайс-лист** - выбрать прайс-лист, по которому будут подбираться цены для расчета компенсации и удержания.

Параметр Рассчитывать компенсацию - при активации по вещевом имуществу из данной нормы, в документах по сотрудникам Справка-расчет и Ведомость на компенсацию производится расчет компенсации. Так же, параметр обрабатывается при создании документа Ведомость на выдачу с заменой. Заменять в документе позиции можно только на те, по которым рассчитывается компенсация;

Параметр Рассчитывать удержания - при активации по вещевом имуществу данной нормы в документах по сотрудникам Справка-расчет и Ведомость на компенсацию производится расчет удержания.

| Норма обеспечения   | A                         | _ 🗆 🔜                     |        |  |  |
|---------------------|---------------------------|---------------------------|--------|--|--|
| Документ Вид С      | ервис ?<br>Т <u>Т Х</u> 🗍 | 2 0                       |        |  |  |
| Код нормы:          | 112                       |                           |        |  |  |
| Наименование:       | Норма 11                  |                           |        |  |  |
| Период:             | 11/07/2021                | -                         |        |  |  |
| Пол:                | ⊙м ⊙ж                     | ⊙м ⊖ж                     |        |  |  |
| Группа обеспечения: | 1                         | Група 1                   | •      |  |  |
| Тип:                | 1                         | Тип тест                  | •      |  |  |
| Прайс-лист:         | 000000001                 | Прейскурант 000000001     | •      |  |  |
|                     | Рассчитывать ко           | пенсацию Рассчитывать уде | ржание |  |  |
| Вид: Реестр строи   | к норм обеспечен          | я Строк: 0                | ÷      |  |  |

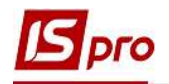

После этого необходимо наполнить норму вещевым имуществом, которое будет назначаться сотрудникам.

В табличной части окна с помощью пункта меню Документ / Создать или клавиши Insert выбирается номенклатурная позиция (для выбора отображаются только позиции с параметром Вещевое имущество).

| 🖪 Норма обеспечения | я                      |               |                   |                          | _ 0 💌 |  |  |  |
|---------------------|------------------------|---------------|-------------------|--------------------------|-------|--|--|--|
| Документ Вид С      | ервис ?                |               |                   |                          |       |  |  |  |
| ්ර 🏷 🎽 🎟            | T .T ;                 | 7 🗆 🗠 🚱       |                   |                          |       |  |  |  |
| Kon Hoomer          | 112                    |               |                   |                          |       |  |  |  |
|                     |                        |               |                   |                          |       |  |  |  |
| паименование:       | Норма 11               |               |                   |                          |       |  |  |  |
| Период:             | Период: 11/07/2021 🖾 - |               |                   |                          |       |  |  |  |
| Пол:                | • M •                  | ⊙ж            |                   |                          |       |  |  |  |
| Группа обеспечения: | 1                      |               | Група 1           |                          | *     |  |  |  |
| Тип:                | 1                      |               | Тип тест          |                          | •     |  |  |  |
| Прайс-лист:         | 00000000               | 01            | Прейскурант 00000 | 00001                    | *     |  |  |  |
|                     | Рассчит                | ывать компенс | ацию              | Рассчитывать удержание   |       |  |  |  |
|                     | ктировка к             |               | ALL AND AND A     |                          |       |  |  |  |
|                     |                        |               | Render ypbi       | - 2                      | - 4 🔼 |  |  |  |
|                     |                        | Реестр Пр     | авка вид Серви    |                          |       |  |  |  |
|                     |                        |               |                   |                          |       |  |  |  |
|                     |                        |               |                   |                          |       |  |  |  |
|                     |                        | Артикул       |                   | * Наименование краткое * | ^     |  |  |  |
|                     |                        | 00000001      |                   | Форма №1                 |       |  |  |  |
|                     |                        | 0000002       |                   | Пагони                   |       |  |  |  |
|                     |                        | 00000003      |                   | Зірки                    |       |  |  |  |
|                     |                        | 00000004      |                   | Зірки                    |       |  |  |  |
|                     |                        | 0000000       |                   | Spini                    |       |  |  |  |
|                     |                        |               |                   |                          |       |  |  |  |
|                     |                        |               |                   |                          |       |  |  |  |
|                     |                        |               |                   |                          |       |  |  |  |
|                     |                        |               |                   |                          |       |  |  |  |
|                     |                        |               |                   |                          |       |  |  |  |
|                     |                        |               |                   |                          |       |  |  |  |
|                     |                        |               |                   |                          |       |  |  |  |
|                     |                        |               |                   |                          |       |  |  |  |
|                     |                        |               |                   |                          |       |  |  |  |
|                     |                        | Вид: Выбор    | номенклатуры      | Строк: 5                 | ~     |  |  |  |
| Вид: Реестр строк   | к норм об              | Характерист   | ики:              |                          |       |  |  |  |

После выбора номенклатуры, необходимо заполнить следующие поля формы:

Количество - количество предметов вещевого имущества;

Срок носки - количество месяцев ношения имущества;

Комплект фурнитуры- подбирается комплект для номенклатуры. Если в норме комплект не будет указан, то в документах выдачи для этой нормы фурнитура подбираться НЕ БУДЕТ;

Период - в каждой позиции в норме могут быть разные периоды, на которое имущество выдается по норме.

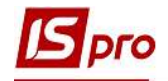

| Ввод/корректировка                | карточки складского учета |                     |    | _ 🗆 💌  |
|-----------------------------------|---------------------------|---------------------|----|--------|
| 0000001                           | Форма №1                  |                     |    | •      |
| Количество<br>Срок носки(Месяцев) | 1.000000                  | Учет по дате выдачи |    |        |
| Комплект фурнитуры<br>Период:     | 11/07/2021 🔲 -            | •                   |    |        |
| 🗌 Выдача за плату                 |                           |                     |    |        |
|                                   |                           |                     | ОК | Отмена |

После внесения информационных данных, нажать кнопку ОК.

| Норма обеспечения   | 8                      |             |                        | _ 🛛 🔀 |  |
|---------------------|------------------------|-------------|------------------------|-------|--|
| Документ Вид С      | ервис ?<br>▼ 🕂 🗶 🗄 🖂 ( | 0           |                        |       |  |
| Код нормы:          | 112                    |             |                        |       |  |
| Наименование:       | Норма 11               |             |                        |       |  |
| Период:             | 11/07/2021             | -           |                        |       |  |
| Пол:                | ⊙м ⊖ж                  |             |                        |       |  |
| Группа обеспечения: | 1                      | Група 1     | Ŧ                      |       |  |
| Тип:                | 1                      | Тип тест    |                        |       |  |
| Прайс-лист:         | 000000001              | Прейскурант | 000000001              | *     |  |
|                     | Рассчитывать компен    | сацию       | Рассчитывать удержание |       |  |
| Артикул             | ▼ Наименов             | зание       | * Срок * Количество *  | ^     |  |
| 00000001            | Форма №                | 21          | 24 1.000000            |       |  |
|                     |                        |             |                        |       |  |
| Вид: Реестр строи   | к норм обеспечения     | Строк: 1    |                        | ¥     |  |